## HALAMAN LOGIN

Untuk dapat mengakses aplikasi diharuskan untuk login terlebih dahulu menggunakan user akses yang sudah terdaftar melalui halaman website resmi BPPD Kabupaten Sidoarjo dengan alamat url https://pajakdaerah.sidoarjokab.go.id/web.

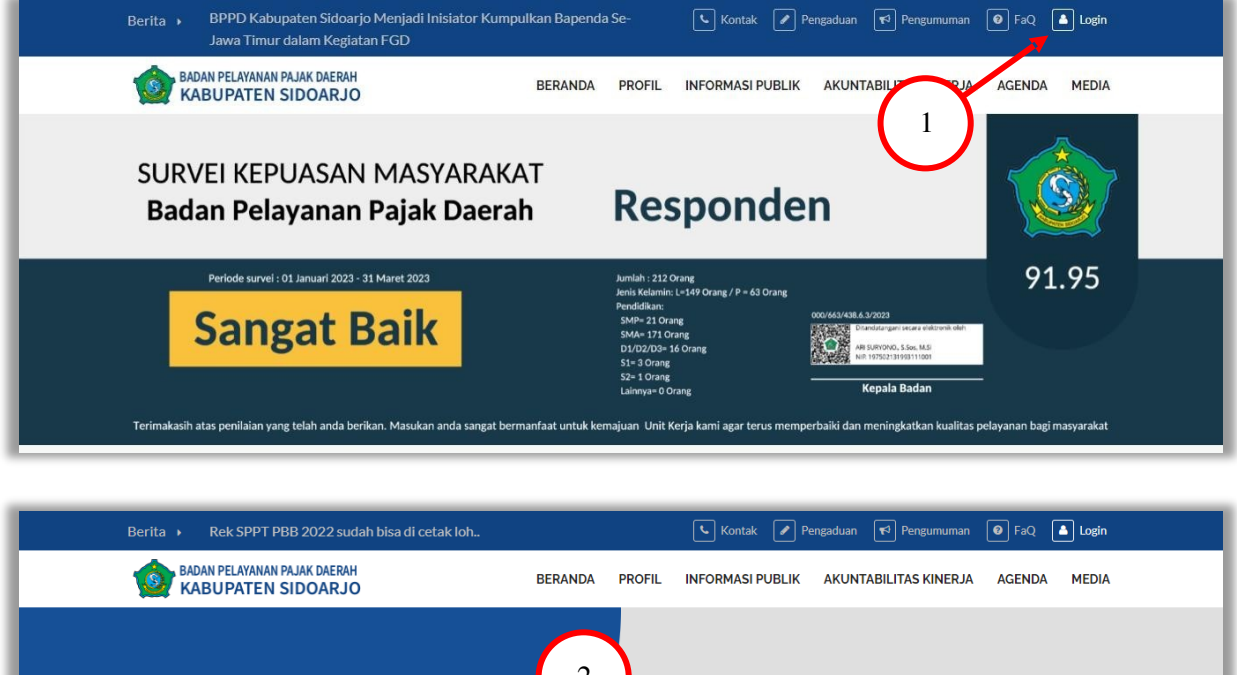

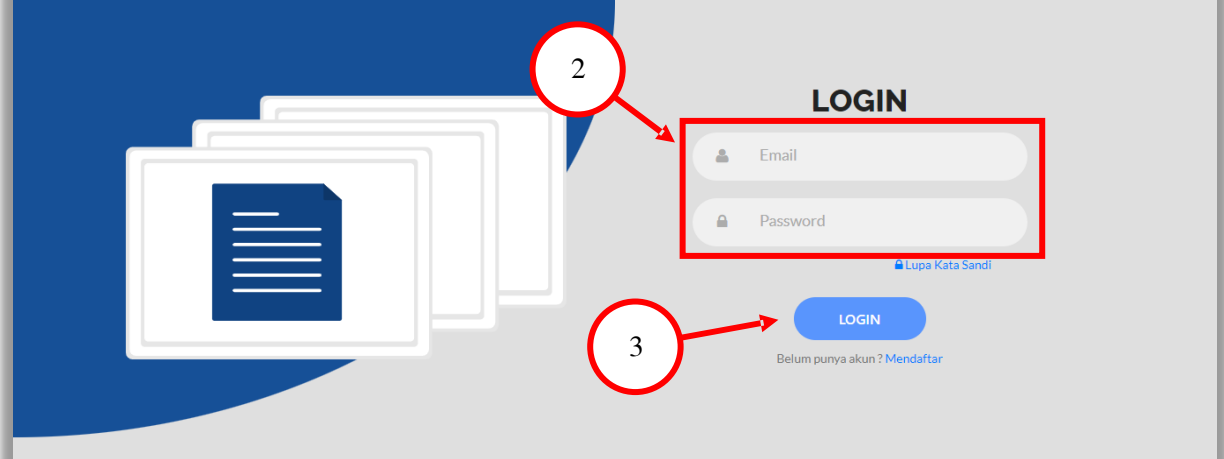

## **MUTASI PECAH**

Setelah berhasil login pemohon akan diarah kehalaman dashboard. Untuk menuju menu permohonan mutasi pecah dapat dilakukan dengan klik menu permohonan dibagian kiri atau klik icon permohonan dihalaman dashboard.

| Pemohon    | Dashboard<br>Dashboard                   |             |              |    |            |    |           |    |            |       |      |
|------------|------------------------------------------|-------------|--------------|----|------------|----|-----------|----|------------|-------|------|
| Permohonan | Permohonan                               |             | 💮 Notifikasi |    |            | (  | Informasi |    | 🛃 Download | 4     |      |
| Votifikasi |                                          |             |              |    |            |    |           |    |            |       |      |
| ıformasi   | Draft                                    |             |              |    |            |    |           |    |            |       |      |
| ownload    | Fetererari Aksi: / Edit Permohonan 0 Hap | us Permohon | an           |    |            |    |           |    |            | Cari: |      |
|            |                                          |             |              |    |            |    |           |    | -          |       |      |
| (          | No. Pengajuan/Register                   | ŦŁ          | Tanggal      | ŦŁ | Permohonan | ŦŁ | Pemohon   | Ŧ± | Status     | Ť±    | Aksi |

Selanjutnya yaitu pilih layanan mutasi pecah

|                 |                                          |   |                                                        |   |                                                            |                                                                           | 🌲 2 🛛 🔘 |
|-----------------|------------------------------------------|---|--------------------------------------------------------|---|------------------------------------------------------------|---------------------------------------------------------------------------|---------|
|                 | Permohonan<br>Dashboard 🔰 Permohonan     |   |                                                        |   |                                                            |                                                                           |         |
|                 | 🛱 Layanan                                |   |                                                        |   |                                                            |                                                                           |         |
| Ċ,              | REKLAME                                  |   |                                                        |   |                                                            |                                                                           |         |
| (i)<br><u>≢</u> | REKLAME TETAP                            | ۵ | REKLAME ISIDENTIL                                      | ۵ | 2                                                          |                                                                           |         |
|                 | РВВ                                      |   |                                                        | _ |                                                            |                                                                           | _       |
|                 | PEREKAMAN DATA<br>Pendaftaran WPJOP baru | 8 | MUTASI PENUH<br>Pembaruan Data WP/OP (ctr: Balik Name) | 8 | MUTASI PECAH<br>Pemecahan 1 SPPTNOP menjadi kebih dari 1 🔗 | MUTASI GABUNG<br>Penggabungan 2 atau lebih SPPTINOP menjadi 1<br>SPPTINOP |         |
|                 | PENGHAPUSAN DATA<br>Penghapusan WPIOP    |   |                                                        |   |                                                            |                                                                           |         |

Akan muncul popup untuk memilih data pemohon jika ada dan input NOP PBB. Silahkan di isi dan klik selanjutnya

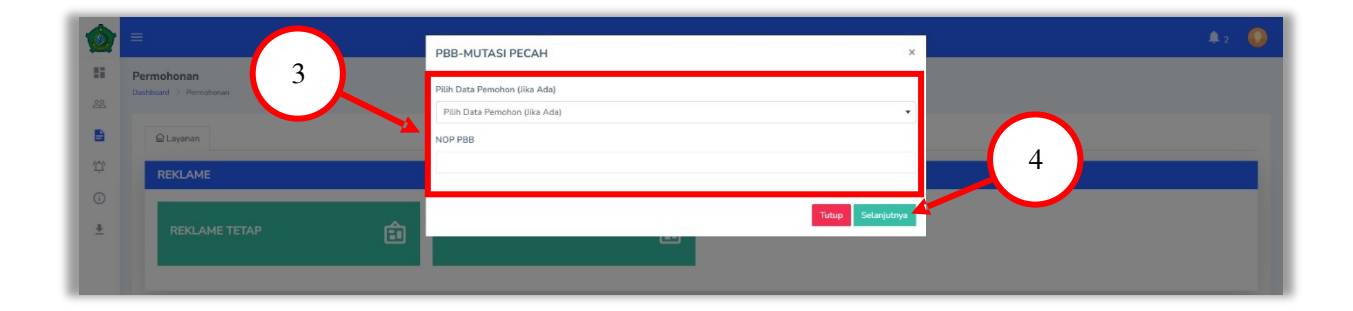

Jika data pemohon belum ada maka akan diarahkan untuk mengisi data pemohon terlebih dahulu dan klik simpan. Namun jika sudah mempunyai data pemohon step ini akan dilewati.

| Pemohon                                            |                                                                                                    |                                                                                                    |                                                                 |          |                                          |     |               |
|----------------------------------------------------|----------------------------------------------------------------------------------------------------|----------------------------------------------------------------------------------------------------|-----------------------------------------------------------------|----------|------------------------------------------|-----|---------------|
| Dashboard >                                        | Pemohon                                                                                                    |                                                                                                    |                                                                 |          |                                          |     |               |
| 🔓 Laya                                             | nan 🙎 Data Pemohon                                                                                                    |                                                                                                    |                                                                 |          |                                          |     |               |
|                                                    |                                                                                                    |                                                                                                    | Data Pemohon                                                    |          |                                          |     |               |
|                                                    |                                                                                                    |                                                                                                    |                                                                 |          |                                          |     |               |
|                                                    | Remohon adalah orang yang mengajuka                                                                                                   | an permohonan dan Pemohon belum tentu Walib Palak / WP                                                 |                                                                 |          |                                          |     |               |
| :                                                  | <sup>2</sup> emohon adalah orang yang mengajuka<br><sup>2</sup> emohon disebut Penerima Kuasa apab                                    | an permohonan dan Pernohon belum tentu Wajib Pajak / WP<br>ila mewakili WP                             |                                                                 |          |                                          |     |               |
| NIK*                                               | Pemohon adalah orang yang mengajuka<br>Pemohon disebut Penerima Kuasa apab                                                            | an permohonan dan Permohon belum tentu Wajib Pajak / WP<br>ila mewakili WP<br>Nama*                    | Alamat Lengkap*                                                 | Kode Pos | RT*                                      | RW* | Blok / Kav. / |
| NIK*<br>350209                                     | Pemahon adalah orang yang mengajuki<br>Pemohon disebut Penerima Kuasa apab<br>3005980003                                              | an permohonan dan Permohon belum tentu Wajib Pajak / WP<br>Ila mewakili WP<br>Nama*<br>NAMA            | Alamat Lengkap*<br>ALAMAT                                       | Kode Pos | RT*                                      | RW* | Blok / Kav. / |
| NIK*<br>350209<br>Kelurahar                        | Yemohon adalah orang yang mengajuka<br>Pemohon disebut Penerima Kuasa apab<br>3005980003<br>Kecamatan/Kota*                           | an permohonan dan Permohon belum tentu Wajib Pajak / WP<br>Ila mewakili WP<br>Nama*<br>NAMA<br>NIB     | Alamat Lengkap*<br>ALAMAT<br>NPWP                               | Kode Pos | RT*                                      | RW* | Blok / Kav. / |
| NIK*<br>350209<br>Kelurahan<br>Pilih Kel           | Pemohon adalah orang yang mengajuka<br>Pemohon disebut Penerima Kuasa apab<br>3005980003<br>"Kecamatan/Kota"<br>urahan/Kecamatan/Kota | an permohonan dan Permohon belum tentu Wajib Pajak / WP<br>Ila mewakili WP<br>Nama*<br>NAMA<br>NIB     | Alamat Lengkap*<br>ALAMAT<br>NPWP<br>NPWP 15 digit              | Kode Pos | RT*<br>Telepon*                          | RW* | Blok / Kav. / |
| NIK*<br>350209<br>Kelurahar<br>Pilih Kel<br>Email* | Pembhon adalah orang yang mengajukk<br>Pembhon disebut Penerima Kuasa apab<br>3005980003<br>"Kecamatan/Kota"<br>urahan/Kecamatan/Kota | an permohonan dan Permohon belum tentu Wajib Pajak / WP<br>Ila mewakili WP<br>Nama*<br>NIB<br>Scan KTP | Alamat Lengkap*<br>ALAMAT<br>NPWP<br>NPWP 15 digit<br>Scan NPWP | Kode Pos | RT*<br>Telepon*<br>628233358<br>Scan NIB | RW* | Blok / Kav. / |

Langkah selanjutnya yaitu mengisi data SPOP dengan cara klik tombol tambah. Lalu isi semua input data yang diperlukan selanjutnya klik simpan.

| E Layonan & Data Pemohon Dota SPOP Dota                                                                                                    |                                                                                                    |                                                                                                    |
|----------------------------------------------------------------------------------------------------|----------------------------------------------------------------------------------------------------|----------------------------------------------------------------------------------------------------|
| E<br>But Store<br>But Store<br>But Store<br>But Store<br>But Store<br>9<br>9<br>9<br>9<br>1<br>1<br>1<br>1<br>1<br>1<br>1<br>1<br>1<br>1<br>1<br>1<br>1 | Tambah SPOP   ×     - Data Wajib Pajak   -     - Wajib Pajak / WP adalah orang yang menilikil Objek Pajak   -     · Widiba VP adalah orang yang menilikil Objek Pajak   -     · Wajib Pajak / WP adalah orang yang menilikil Objek Pajak   -     · Wajib Pajak / WP adalah orang yang menilikil Objek Pajak   -     · Wajib Pajak / WP adalah orang yang menilikil Objek Pajak   -     Nik*   Nama*   -     Nama*   Alamat*   Kode Pos     Nik*   Nama*   Alamat*   New Pos     Nik*   Nama*   Alamat*   New Pos     Telegon WP (Whatadepg)*   Status*   Pekerjaan*   Email WP     Goccoccc   Stahkan PBin   Stahkan PBin   Email WP     Oata Letak Objek Pajak   -   -   -     Na Persil / NB   Alamat (IL / KW / KO*   RT   NW *   Biok / Kaz / Na*     Luas Tanah*   Luas Tanah   Luas Tanah*   Stahkan PBin   Stahkan PBin   - | La Contraction of the second second s |

**Point 9 :** untuk pengisian SPOP awal silahkan di isi data sesuai dengan SPPT PBB INDUKnya ( apabila tidak menemukan data KTPnya, untuk kolom NIK di isi nomor NOP PBB Induknya. )

Selanjutnya tambah kan formulir SPOP pecahannya dan ubah data yang diperlukan dari SPOP pecahan dan klik simpan.

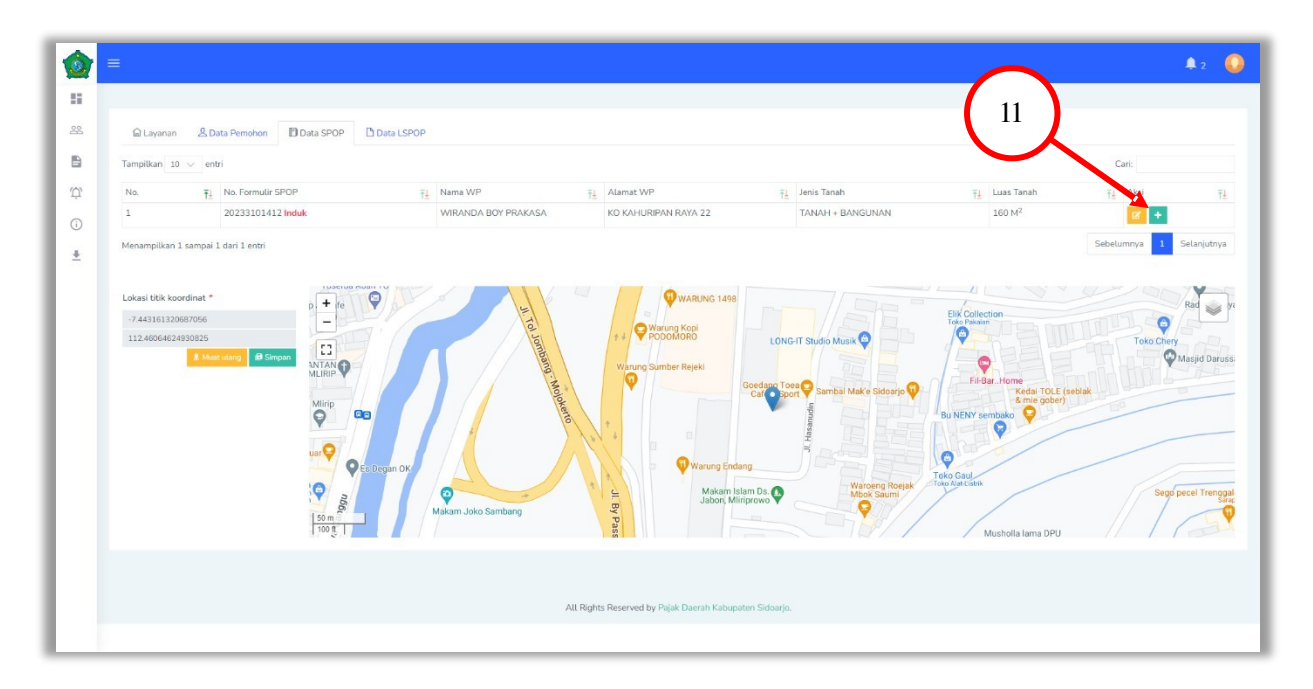

| Terrelline 10                                         | and the second second se                                                                                                    |    |                     |                                                                                     |                                                              |                                      | C+4        |     |
|-------------------------------------------------------|----------------------------------------------------------------------------------------------------|----|---------------------|-------------------------------------------------------------------------------------|--------------------------------------------------------------|--------------------------------------|------------|-----|
| Tampikan 10                                           |                                                                                                    |    |                     |                                                                                     |                                                              |                                      | Call       |     |
| 1                                                     | Ti No. Formular SPOP                                                                                                    | 71 | Nama WP             | Alamat WP T                                                                         | TANAL + RANGLINAN                                            | Luas Tanan                           | T_ Aksi    |     |
| 2                                                     | 20233102018                                                                                                    |    | WIRANDA BOY PRAKASA | KO KAHURIPAN RAYA 22                                                                | TANAH - BANGUNAN                                             | 160 M <sup>2</sup>                   |            |     |
| 4                                                     | 20231100018                                                                                                    |    | WINNER BUT FRIDINGA | NO MADURIPARI INTA 22                                                               | MANU + BARGONAN                                              | 700 M                                |            |     |
| Lokasi titik koon<br>-7.44316132068<br>112.460646249: | dinat *<br>17056<br>1706<br>1706 | •  | A To Jammen Wood    | Warung Cale<br>+ Warung Kapi<br>+ Warung Samber Rejeki<br>Warung Samber Rejeki<br>Q | G IT Studio Musik Q<br>Quantachi<br>Quantachi Make Statago Q | 12<br>Bar. Home<br>Kedai TOLE (sebit | Toko Chery | Rad |

**Point 12 :** setelah klik menu tambah, silahkan diisi data SPOP pecahannya sesuai yang diajukan dengan cara klik menu aksi ( icon warna kuning / edit SPOP ) kemudian akan muncul menu SPOP dibawah ini

|   | =                                         | Edit SPOP              |                                       |                                                | ×                       |                                | <b>\$</b> 2              |
|---|-------------------------------------------|------------------------|---------------------------------------|------------------------------------------------|-------------------------|--------------------------------|--------------------------|
|   |                                           | -                      | Data W                                | ajib Pajak                                     |                         |                                |                          |
|   | 🗟 Layanan 🔮 Data Pemohon 🔡 Data SPOP 🗋 Da | a LS NIK*              | Nama*                                 | Alamat*                                        | Kode Pos                |                                |                          |
|   | Tampilkan 10 🗸                            | 3502093005980003       | WIRANDA BOY PRAKA                     | KO KAHURIPAN RAYA 22                           |                         |                                | Cari:                    |
|   | No. 13                                    | RT* RW*                | Blok / Kav. / No.*                    | Kelurahan                                      | NPWP                    | Ţ⊥ Luas Tanah                  | ī≟ Aksi ī≟               |
|   |                                           | 000 00                 |                                       | Miriprowo, Tarik, Kab 🔻                        | NPWP 15 digit           | 160 M <sup>2</sup>             | e +                      |
|   | 2 20231100018                             | Telepon WP (WhatsApp)* | Status"                               | Pekerjaan*                                     | Email WP                | 160 M <sup>2</sup>             |                          |
| + | Menampilkan 1 sampai 2 dari 2 entri       | 6282333589277          | 1.PEMILIK •                           | 1.LAINNYA •                                    | boyprakasa@gmail.com    |                                | Sebelumnya 1 Selanjutnya |
|   | Lokasi titik koordinat *                  | No, Persil / NIB *     | Data Letak<br>Alamat (JL / KAV / KO)* | RT*     RW*     Blok / K       00     01     - | iav. / No.*             | Elik Collection<br>Toko Pakaan | Rid wyr<br>Toko Chery    |
|   | Mine Contraction                          | Bukti Kepemilikan*     | Luas Tanah*                           | Tanah Jenis Ta                                 | inah*<br>NAH + BANGUNAN | 14                             | eblak                    |
|   |                                           | in 0)                  |                                       | Maxam Islam Us.                                | Tutup Simpan            | Toko Gaul<br>Toko Gaul         | Sego pecal Trenggai      |

Lalu pin titik koordinat dengan cara mencari lokasi objek pajak didalam peta lalu klik lokasi tersebut. Secara otomatis titik koordinat akan muncul di inputan sebelah kiri. Jika sudah sesuai klik simpan.

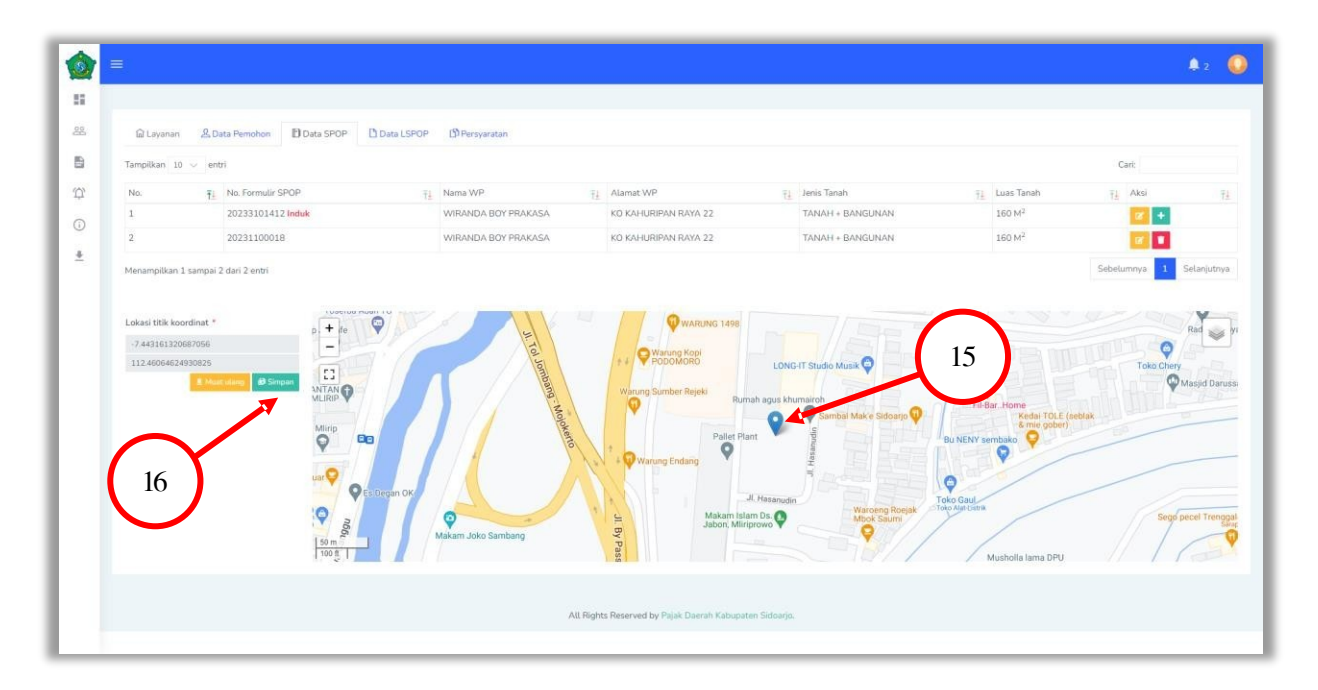

Langkah selanjutnya mengisi data LSPOP di menu tab bagian data LSPOP. Pertama klik tambah maka akan tampil popup untuk menambahkan data LSPOP. Klik simpan jika data sudah sesuai.

| X |                                     |           |                | 17                         |                             |                  | $\sim$                  | <b>\$</b> 2          |
|---|-------------------------------------|-----------|----------------|----------------------------|-----------------------------|------------------|-------------------------|----------------------|
| 2 | 습 Layanan 오 Data Pemohon            | Data SPOP | ata LSPOP      |                            |                             |                  | 18                      |                      |
| 1 |                                     |           |                |                            |                             |                  |                         | Tamb                 |
| 2 | Tampilkan 10 🗸 entri                |           |                |                            |                             |                  |                         | Cari:                |
|   | # 11 No. SPOP                       | Nama WP   | No. Form LSPOP | <u>∓</u> i_ Jenis Bangunan | T1 No. Bangunan             | 11 Luas Bangunan | <u>∓</u> i Tahun Bangun | <u>∓1</u> Aksi       |
|   |                                     |           |                | Tidak ada data ya          | ing tersedia pada tabel ini |                  |                         |                      |
|   | Menampilkan 0 sampai 0 dari 0 entri |           |                |                            |                             |                  |                         | Sebelumnya Selanjutr |
|   |                                     |           |                |                            |                             |                  |                         |                      |
|   |                                     |           |                |                            |                             |                  |                         |                      |

Point 18 : silahkan klik menu tambah untuk pengisian data bangunannya ( LSPOP ) sesuai dengan data bangunan pecahan maupun induknya

| 6 |                                          |                        |                  | 0                    | <b>\$</b> 2            |
|---|------------------------------------------|------------------------|------------------|----------------------|------------------------|
|   |                                          | Tambah Lspop           | ×                |                      |                        |
| - |                                          | Data SPOP*             |                  |                      |                        |
|   | Layanan & Data Pemohon Data SPOP Data LS | Silahkan Pilih         | *                |                      |                        |
| 8 |                                          | No. Bangunan*          | Jenis Bangunan*  |                      | Tambah                 |
|   | Tampilkan 10 🗸 entri                     |                        | Silahkan Pilih 👻 |                      | Cari:                  |
|   | # TI No.SPOP TI Nama WP TI No            | Luas Bangunan*         | Tahun Bangun*    | unan ∓i Tahun Bangun | TI Aksi TI             |
|   |                                          | m <sup>2</sup>         |                  |                      |                        |
| ÷ | Menampilkan 0 samp                       | Tahun Renovasi         | Jumlah Lantai*   |                      | Sebelumnya Selanjutnya |
|   | 19                                       |                        |                  |                      |                        |
|   |                                          | Kondisi Bangunan*      | Jenis Kontruksi* |                      |                        |
|   |                                          | Silahkan Pilih 👻       | Silahkan Pilih 👻 |                      |                        |
|   |                                          | Jenis Atap*            | Dinding*         |                      |                        |
|   |                                          | Silahkan Pilih 👻       | Silahkan Pilih 👻 |                      |                        |
|   |                                          | Jenis Lantai*          | Jenis Langit*    |                      |                        |
|   |                                          | Silahkan Pilih 👻       | Silahkan Pilih 👻 | 20                   |                        |
|   |                                          | Daya Listrik*          |                  | 20                   |                        |
|   |                                          | Watt                   |                  |                      |                        |
|   |                                          | (*) <u>Wajib diisi</u> |                  |                      |                        |
|   |                                          |                        | Tutup Simpan     |                      |                        |
|   |                                          |                        |                  |                      |                        |
|   |                                          | All Rights Reserved by |                  |                      |                        |
|   |                                          |                        |                  |                      |                        |
|   |                                          |                        |                  |                      |                        |

| 1 |                                        |            |                |                   |                 |                  |              | 🌲 2                        |
|---|----------------------------------------|------------|----------------|-------------------|-----------------|------------------|--------------|----------------------------|
|   |                                        |            |                |                   |                 |                  |              |                            |
|   | 습 Layanan 《 Data Pemohon ② Data SPOP [ | Data LSPOP | D Persyaratan  |                   |                 |                  |              |                            |
|   |                                        |            |                |                   |                 |                  |              | Tambah                     |
|   | Tampilkan 10 🗸 entri                   |            |                |                   |                 |                  | Cari         |                            |
|   | # TI No. SPOP TI Nama W                | /P 11      | No. Form LSPOP | Jenis Bangunan Ti | No. Bangunan 11 | Luas Bangunan Ti | Tahun Bangun | Ţ <u>↓</u> Aksi Ţ <u>↓</u> |
|   |                                        |            |                |                   |                 |                  |              |                            |

Langkah selanjutnya adalah mengunggah atau upload berkas berkas sebagai persyaratan mutasi pecah. Setelah semua berkas di input lalu klik tombol upload.

|     |                       | $\frown$                                                                                                    | 🌲 z - 🥥                                 |
|-----|-----------------------|----------------------------------------------------------------------------------------------------|-----------------------------------------|
| -   | _                     | 21                                                                                                    |                                         |
| 22  | 읍 Layanan 🔗           | Data Perriohon Data SPOP Data LSPOP Dersyaratan                                                                                                    |                                         |
| B   | *.pdf maks. 10MB/file | t    *.jpeg/png maks. 5MB//ile                                                                                                    | 22                                      |
| (1) |                       | Persyaratan                                                                                                    | Aksi                                    |
| ~   | 1 😡                   | Poto Objek Pajak (jpg/png)                                                                                                    |                                         |
| (i) | 2 (Wa                 | Scan kepemilikan tanah / sertifikat (legalisir / asli) / letter C/ petok D (legalisir Desa/Kelurahan) / SK Gubernur (pdf)                                    | 1 ( ) ( ) ( ) ( ) ( ) ( ) ( ) ( ) ( ) ( |
| ±   | 3 (Wa                 | Scan bukti paralihan tanah / akta jual beli (legalisir / asli), jual beli Desa / Kelurahan / surat keterangan lainnya<br>(legalisir desa / kelurahan ) (pdf) |                                         |
|     | 4 (Wa                 | Scan bukti pelunasan tunggakan (pdf)                                                                                                    | 1                                       |
|     | 5 😡                   | Scan siteplan (pdf)                                                                                                    |                                         |
|     | 6 (Wa                 | Scan KTP (pdf)                                                                                                    | 1                                       |
|     | 7 Op                  | aaasi Scan surat kuasa (pdf)                                                                                                    |                                         |
|     | 8 😡                   | Scan SPPT PBB Tahun Berjalan (pdf)                                                                                                    |                                         |
|     |                       |                                                                                                    | Opuso Tutup                             |
|     |                       |                                                                                                    | 23                                      |
|     |                       |                                                                                                    | 25                                      |
|     |                       |                                                                                                    |                                         |
|     |                       |                                                                                                    |                                         |
|     |                       |                                                                                                    |                                         |
|     |                       |                                                                                                    |                                         |
|     |                       | All Rights Reserved by Pajak Davrah Kabupaten Sidoarja.                                                                                                    |                                         |
|     |                       |                                                                                                    |                                         |

Catatan :

Untuk proses upload berkas silahkan discan dalam bentuk 1 file format pdf ( masing-masing berkas pecahnya dijadikan 1 scan ) seperti :

- Sertifikat / letter C desa yang di legalisir (dijadikan 1 file )
- Ktp pemohon (dijadikan 1 file )
- Foto objek (dijadikan 1 file dan di upload di menu "site plan")
- Bukti peralihan jual-beli /surat penyataan hibah/surat waris beserta pembagiannya

dari desa dan surat ketrangan lainnya (dijadikan 1 file )

Jika semua tahapan sudah selesai dan sudah benar terkait data yang di inputkan mutasi pecah dapat diajukan kepada petugas dengan cara centang pada bagian persetujuan dan klik tombol

proses.

|                     |                                                                                                    | 🌲 2 🛛 🥥                |
|---------------------|----------------------------------------------------------------------------------------------------|------------------------|
|                     |                                                                                                    |                        |
| 🛱 Layanan 🛛 🤰       | S Data Pemohon Data SPOP Data LSPOP Data LSPOP DPersyaratan                                                                                                  |                        |
| *.pdf maks. 10MB/fi | le    *jpeg/png maks. 5MB/file                                                                                                    |                        |
| #                   | Persyaratan                                                                                                    | Aksi                   |
| 1 💽                 | an Foto Objek Pajak (jpg/png)                                                                                                    |                        |
| 2 💽                 | Scan kepemilikan tanah / sertifikat (legalisir / asli) / letter C/ petok D (legalisir Desa/Kelurahan) / SK Gubernur (pdf)                                    |                        |
| з 💽                 | Scan bukti peralihan tanah / akta juat beli (legalisir / asli), juat beli Desa / Kelurahan / surat keterangan laimya<br>(legalisir desa / kelurahan ( [pdf)) |                        |
| 4 💽                 | ap Scan bukti pelunasan tunggakan (pdf)                                                                                                    |                        |
| 5 💽                 | Scan sitepian (pdf)                                                                                                    |                        |
| 6 💽                 | App Scan KTP (pdf)                                                                                                    |                        |
| 7 0                 | Scan surat kuasa (pdf)                                                                                                    | 1                      |
| 8 💽                 | Scan SPPT PBB Tahun Berjalan (pdf)                                                                                                    |                        |
| lordacarkan data    | ndan dekuman elektenik yang kami sampaikan adalah benar dan dapat dipertanggungjawabkan secara hukum.                                                        |                        |
| 🗹 Untuk itu kami s  | etuju untuk melanjutkan proses.                                                                                                    | Dense University Taken |
|                     |                                                                                                    | Proses Optioned Totalp |
|                     |                                                                                                    |                        |
|                     |                                                                                                    |                        |
|                     | 24 25                                                                                                    |                        |
|                     |                                                                                                    |                        |
|                     |                                                                                                    |                        |
|                     | All Rights Reserved by Pajak Daerah Kabupaten Sidoarjo.                                                                                                    |                        |
|                     |                                                                                                    |                        |